# 法政大学・新入生の皆様

Dear Freshmen at Hosei University

## 英語科目の教科書について、Webでのお取り置きができます。ぜひご利用ください。

Regarding the English textbooks, you can order online at the following

website and reserve them at our shop.

## ◆WebサービスのURL http://univ-hosei.books-sanseido.co.jp/

### ご注文間違い等のお問い合わせは、直接教科書販売所

までお越しください。

When inquiring or making an error in the process, please come to our sales venue directly.

#### ※個人情報の取扱いについて

本サービスで入力頂いた個人情報は、以下の規約に 従って利用いたします。

X Our Policy on Personal Information.

As to the personal information entered in this web service, we will follow the rules and regulations stated at the website below.

https://www.books-sanseido.co.jp/privacypolicy/

## ♦ Webサービスの操作方法

#### ①書籍名、先生名、学部、科目で検索ができます。

検索条件を未記入で検索した場合、すべての書籍が表示されます。 < No.1> The textbooks are searchable by titles, instructor's names or classes. When you make the search fields blank, all the titles will be displayed on the search results page.

| 書籍名       | 先生       |
|-----------|----------|
| F20 :     | 料目:      |
| 学部選択:指定なし | • R18    |
|           | クリア 検索する |

#### ②購入対象書籍の「カートに入れる」をクリックします。

選択済みの書籍は「カートに入れる」がグレーに変わります。 <No.2> When you find the textbook you will purchase, click on the "Add to Shopping Cart" icon and it will turn grey.

|                    |      |                             |                        |                 | 706 | 师中 1                                         | L ~ 10              | 0件                      |         |         |     |
|--------------------|------|-----------------------------|------------------------|-----------------|-----|----------------------------------------------|---------------------|-------------------------|---------|---------|-----|
|                    | 1    | 1 2 3 4 5                   |                        |                 |     | 6                                            | 7 8 9 10            |                         |         |         | 次~= |
| 008:               | 26 : |                             |                        |                 |     |                                              |                     |                         |         | カートに入れる |     |
| 先生:<br>心・道:<br>语学: |      | 字年:<br>垣:<br>曜日時頃:<br>春秋進年: |                        |                 |     | 飲料書書得:1<br>出版社:<br>数料書参考書:<br>本格価格:<br>販売価格: |                     |                         |         | 偶号:     |     |
| 月日名:               |      |                             | 書名:                    |                 |     |                                              |                     |                         | カートに入れる |         |     |
| 先生:<br>心・道:<br>語学: |      |                             | 学年<br>祖:<br>曜日日<br>春秋3 | :<br>時限:<br>養年: |     |                                              | 数43書<br>出版社<br>数44書 | 新号::<br>:<br>参考書<br>格:: | :       |         | 保守: |

#### ③注文対象の書籍選択が完了したら、画面下部 「注文手続きをする」をクリックします。

<*No.3*>When you finish making selection, click on

the "Process the Order" icon.

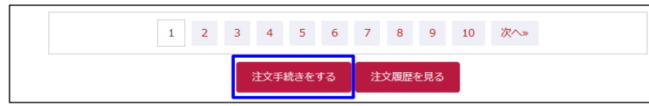

#### ④購入者情報を入力、購入書籍の確認をし、 「注文する」をクリックします。

#### 「注义りる」をクリックしまり。

購入を取り消したい書籍は「削除」を、追加する場合は 「検索条件入力へ戻る」をクリックします。

<No.4>Enter your information as a purchaser and after

confirming the books, click on the "Order"

If you find some items you want cancel, click on the "Delete".

If you want to make an additional order,

click on the "Return to the Search Field"

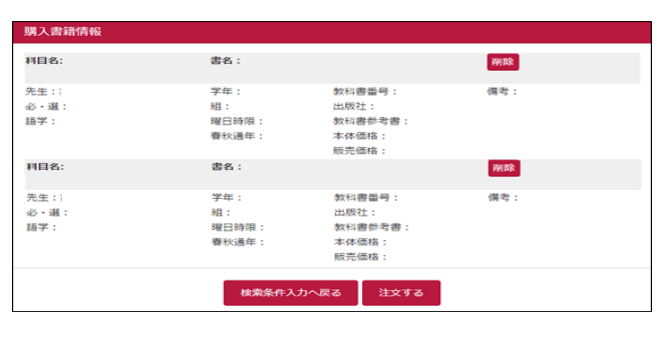

#### ⑤注文完了後、ご確認メールが登録したアドレスに 届きます。書籍の受取時に「伝票No.」が必要ですので 必ず控えてください。

<*No.5>After completing the process, you will be receiving an email of your order. Your order reference number will be required when you check out at our place, please make a note of the number.* 

| 購入伝票情報              |                             |                                             |                   |
|---------------------|-----------------------------|---------------------------------------------|-------------------|
| 伝票No                | 伝票の状態                       | l                                           | 申込日付              |
| 78                  | 準備中                         |                                             | 2017年03月29日 17:19 |
| 科目名:                | 書名:                         |                                             | ビッキング状態: 準備中      |
| 先生::<br>必・選:<br>語学: | 学年:<br>組:<br>曜日時限:<br>春秋通年: | 教科書番号:<br>出版社:<br>教科書参考書:<br>本体価格:<br>販売価格: | 備考:               |

#### 以上で注文完了となります。

That's the end of the whole process.

#### ⑥申込情報を再度確認する場合

書籍検索画面の「注文履歴を見る」を開き、 「伝票番号」と「登録した電話番号」を入力し、「検索する」 をクリックすると申込情報が表示されます。 注文履歴画面の「伝票の状態」欄が「受取可能」および 「一部受取可能(在庫切れで再手配中のものがあります)」 の状態であれば特設会場での受取が可能です。

<No.6> How to Reconfirm Your Order

Open the window of "Your Order History" on the "Search Field" pag Enter your reference number and the phone number you registered, and then click on the "Search". It will return your order records. When the status on the Order History shows "Ready to Pick Up your or "Ready to Pick Up some of your Orders", you can check out at our temporary sales venue. Please note that there are some cases where some books are out of stock and back-ordered.

| 書籍検索      |          |         |
|-----------|----------|---------|
| 書籍名:      |          | 先生:     |
| 書籍名       |          | 先生      |
| 学部:       |          | 科目:     |
| 学部選択:指定なし | ~        | 科目      |
|           | クリア      | 検索する    |
|           | 注文手続きをする | 注文履歴を見る |

■**再手配となった教科書のお受け渡しについて** 入荷次第、メールにてご連絡させていただきます。 ※入荷には1週間~10日程度お時間をいただきます。

About the books that are back-ordered

As soon as your order arrives at our place, we will

notify you by email. Please allow a week to 10 days to be supplied.